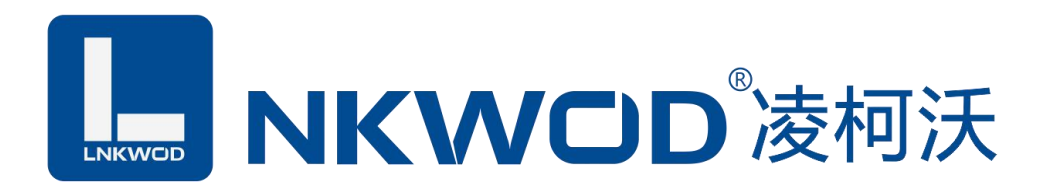

# LW TH70N 网络温湿度变送器

## 使用说明

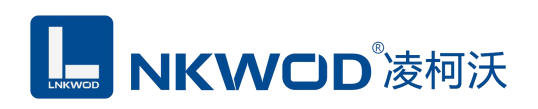

目 录

| 第1章     | 产品概述       |                     | 3                                        |
|---------|------------|---------------------|------------------------------------------|
| 1.1     | 概述         |                     | 3                                        |
| 1.2     | 性能特点       |                     | 3                                        |
| 1.3     | 技术参数       |                     | 4                                        |
| 第2章     | 外观尺寸       |                     | 5                                        |
| 2.1     | 产品外观       |                     | 5                                        |
|         | 2.2.1 前视图  |                     | 5                                        |
|         | 2.2.2 后视图  |                     | 6                                        |
|         | 2.2.3 侧视图  |                     | 6                                        |
|         | 2.2.4 顶视图  |                     | 6                                        |
| 第3章     | 产品接线图      |                     | 7                                        |
| 3.1     | 产品接线图      |                     | 7                                        |
| 3.2     | 引脚说明       |                     | 7                                        |
| 第4章     | 按键及设置操作说明  |                     | 8                                        |
| 4.1     | 按键设置操作     |                     | 错误!未定义书签。                                |
| 4.2     | 设置项目与对应的页码 |                     | 错误!未定义书签。                                |
| 第5章     | 软件操作       |                     |                                          |
| 5.1     | 搜索温湿度变送器   |                     | 9                                        |
| 5.2     | 设置温湿度变送器   |                     | 9                                        |
| 5.3     | 测试温湿度变送器   |                     |                                          |
| 深圳市华晟联创 | 科技有限公司     | 联系电话: 0755-81483380 | 网址 <b>: <u>http://www.lnkwod.com</u></b> |

|     | 5.3.1 温湿度变送器作为服务器模式1 | 1 |
|-----|----------------------|---|
|     | 5.3.2 温湿度变送器作为客户端模式1 | 3 |
| 第6章 | 通讯协议及寄存器定义1          | 7 |
| 6.1 | 通讯协议1                | 7 |
|     | 6.1.1 读线圈状态1         | 7 |
|     | 6.1.2 写单个线圈状态1       | 8 |
|     | 6.1.3 写多个线圈状态1       | 9 |
|     | 6.1.4 读保持寄存器1        | 9 |
|     | 6.1.5 写单个保持寄存器 2     | 0 |
|     | 6.1.6 写多个保持寄存器 2     | 1 |
|     | 6.1.7 错误码表 2         | 1 |
| 6.2 | 寄存器定义2               | 2 |
|     | 6.2.1 公共寄存器 2        | 2 |
|     | 6.2.2 TH70N 寄存器2     | 3 |
| 6.3 | 协议应用范例2              | 4 |
|     | 6.3.1 读寄存器命令举例 2     | 4 |
| 第7章 | 装箱清单2                | 6 |

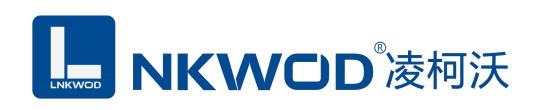

### 第1章 产品概述

#### 1.1 概述

LW TH70N 为网络温湿度变送器,带有 RJ45 网络接口,支持 POE 网线供电和接线端子供电, 集成 TCP/IP 协议栈,10/100M 自适应,支持 TCP Server、TCP Client,、UDP、多种工作模式,所有 参数支持仪表按键操作或软件轻松配置。使用瑞士进口传感器探头,保证了产品的优异测量性能。 强大的功能及稳定性能,可选一路或两路开关量输出,独特的控制逻辑,可以实现多种功能控制和 远程控制,如高温告警、低温告警、高湿告警、低湿告警、加热、制冷、加湿、除湿等。

采用标准 Modbus TCP 协议,提供协议和示例代码,使您的二次开发更加灵活、简便、高效。 符合工业标准,方便系统集成商、工程商使用;方便与上位机通讯,可实现快速组网,构建监测系 统;广泛应用于通讯机房、智能楼宇、厂房车间、仓库、药库、图书馆、博物馆、实验室、办公室、 通风管道、大棚等场所。

#### 1.2 性能特点

- RJ45 支持 TCP Server、TCP Client,、UDP
- 网络接口、10/100M 自适应
- 支持 POE 网线供电
- LCD 大屏显示设计,大方美观
- 瑞士进口二代高精度探头
- 超低功耗及独特风道设计,防止电路温升,测量更精确,响应更快。
- 密码保护功能,防止非工作人员误操作
- 摄氏度华氏度可切换,全球通用
- 自带露点分析功能
- 采用 Modbus TCP 通信协议
- 超强稳定性和抗干扰能力
- 测量精度高,范围宽,一致性好
- 电源具有过流、过压、防反接及防雷保护
- 强磁吸、壁挂和螺丝固定,三种安装方式

## 1.3 技术参数

|         | 温度测量范围 | -20°C~70°C                   |  |  |
|---------|--------|------------------------------|--|--|
| 化成现会粉   | 温度测量精度 | ±0.3℃ 分辨率 0.1℃               |  |  |
| 下恐奋学致   | 湿度测量范围 | 0~95%RH                      |  |  |
|         | 湿度测量精度 | ±3%RH 分辨率 0.1RH              |  |  |
|         | 通讯接口   | RJ45                         |  |  |
| 网络通信参数  | 工作模式   | 可选 TCP Server、TCP Client、UDP |  |  |
|         | 通讯协议   | Modbus TCP                   |  |  |
|         | 电源规格   | 9-48VDC                      |  |  |
| 山酒会粉    | 功耗     | 30mA@12VDC                   |  |  |
| 电你参致    | 防雷防护   | 3000W                        |  |  |
|         | 端口压保护  | 30V (可自恢复)                   |  |  |
| 工作工序    | 工作温度   | -20~70°C                     |  |  |
| 上叶小垷    | 相对湿度   | 5~95%RH, 不凝露                 |  |  |
|         | 尺寸     | 950mm*900mm*272mm            |  |  |
| 甘仙      | 有效工作面积 | 10-20 m²/只                   |  |  |
| <u></u> | 安装方式   | 强磁吸、壁挂和螺丝固定                  |  |  |
|         | 质保     | 6年                           |  |  |

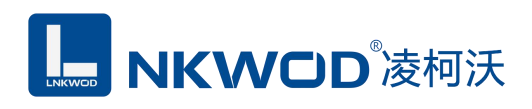

## 第2章 外观尺寸

### 2.1 产品外观

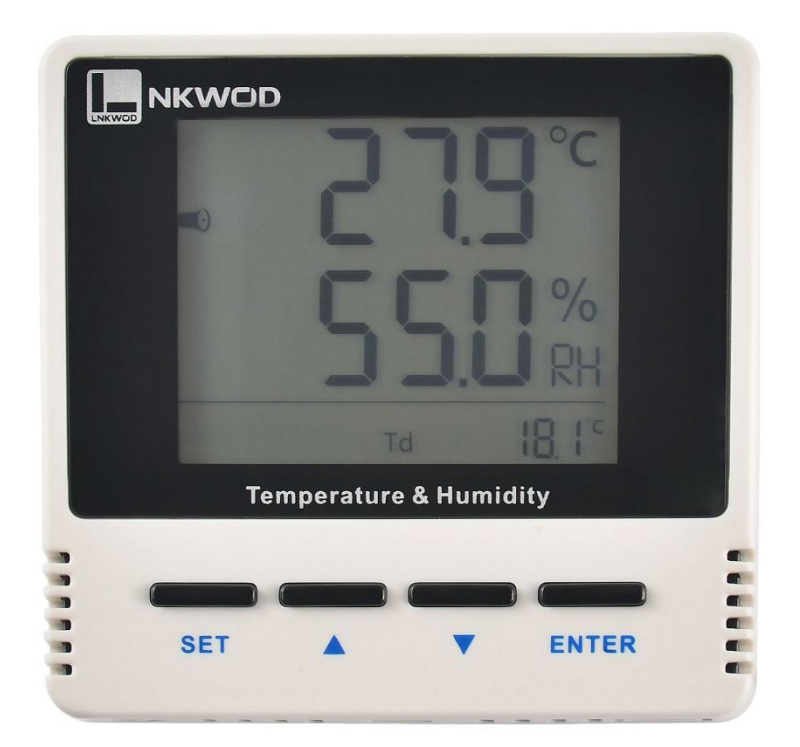

## 2.2.1 前视图

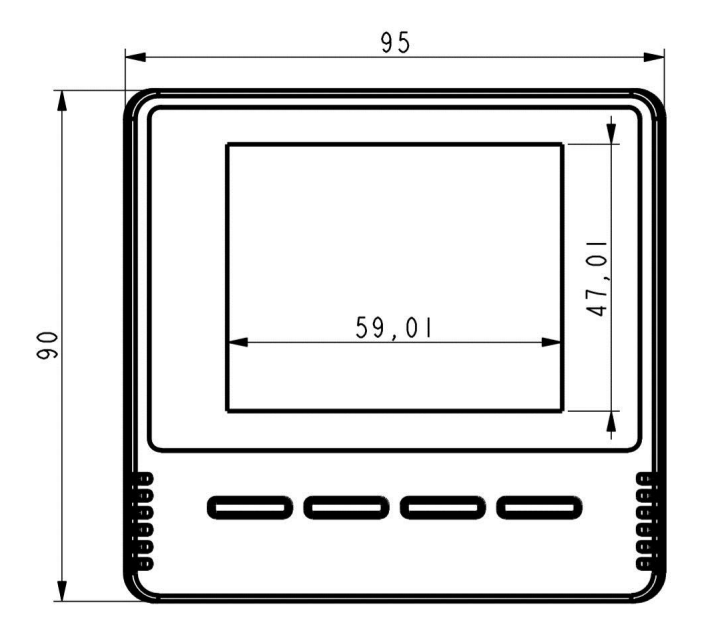

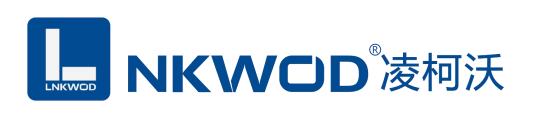

## 2.2.2 后视图

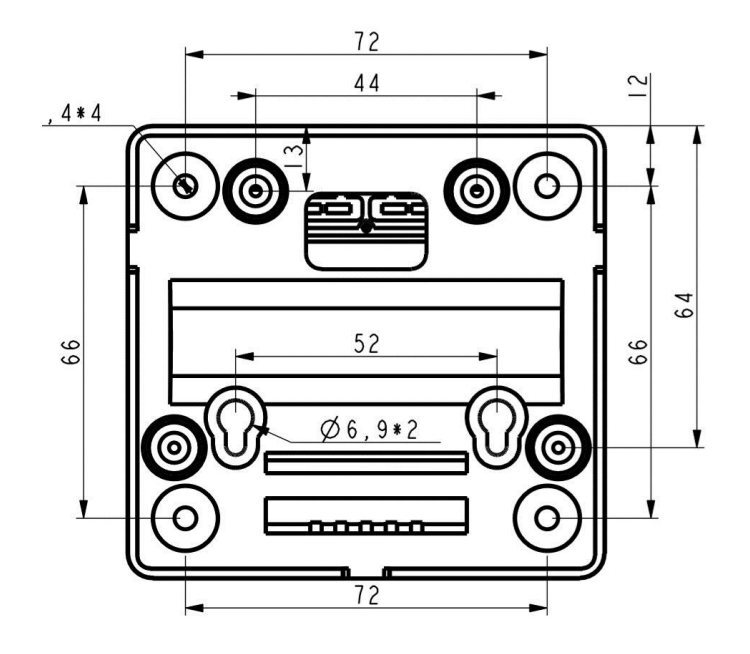

2.2.3 侧视图

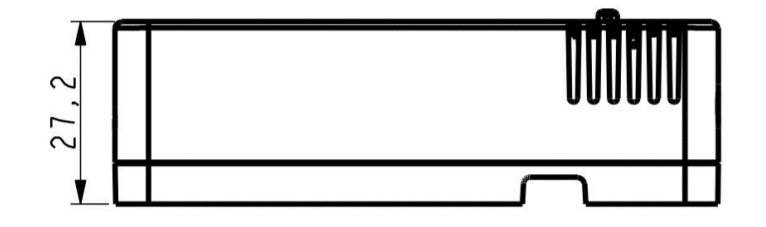

2.2.4 顶视图

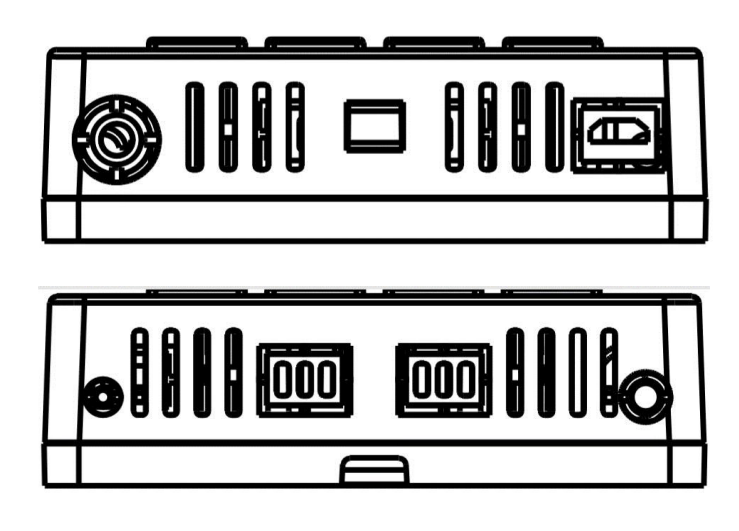

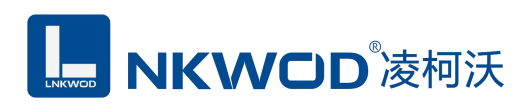

## 第3章 产品接线图

#### 3.1 产品接线图

| 8    | 7    | 6    | 5    | 4     | 3     | 2      | 1      | TYPE |
|------|------|------|------|-------|-------|--------|--------|------|
| DO2- | DO2+ | DO1- | DO1+ | NC    | NC    | GND    | VS+    | NET  |
| DO2- | DO2+ | DÖ1- | DO1+ | <br>空 | <br>空 | DC12V- | DC12V+ |      |

## 3.2 引脚说明

| 类型  | 引脚定义      | 说明         |
|-----|-----------|------------|
| NET | VS+       | 电源正        |
|     | GND       | 电源负        |
| NEI | DO1+/DO2+ | 数字量信号常开输出端 |
|     | DO1-/DO2- | 数字量信号输出公共端 |

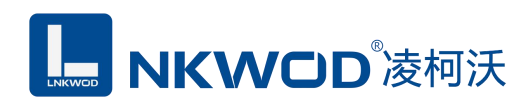

#### 第4章 按键及设置操作说明

#### 4.1 按键设置操作

在初始页面下,按"向上""向下"键可以切换显示:Td(露点)、ID(地址)、Baud(波特率)、DO1(第一路开关量状态)、DO2(第二路开关量状态)、Date(日期月:日)和时间(时:分)。

设置操作:在初始页面下,按"设置"提示输入密码,初始密码为"0000",此时闪动的位按"+""-" 键可以进行调整,按"设置"键可以移位,输入正确密码后按下"确认键"即可进入设置,参数设置页 面共有25页,按"向上""向下"键可以选择需要设置的项目,按下"确认键"可以设置当前项目的参数, 参数调整OK后,按下"确认键"保存设置,再按"设置键"可返回到初始页面。按键及设置页面介绍如 下图:

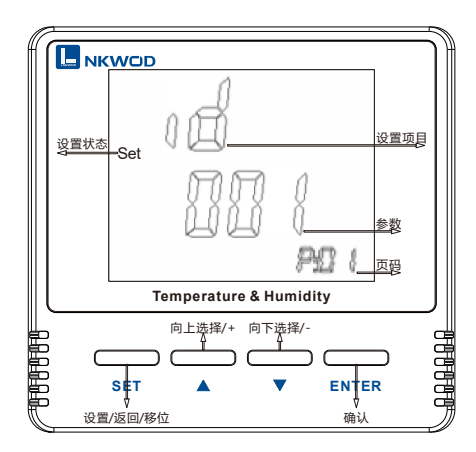

#### 4.2 设置项目与对应的页码

| 页码   | 设置项目    | 说明                        | 页码   | 设置项目         | 说明               |
|------|---------|---------------------------|------|--------------|------------------|
| P:01 | 通讯地址    | 1-247                     | P:14 | 低湿下限值        | 低湿告警值或湿度下限值      |
| P:02 | 波特率     | 1200-115200               | P:15 | 温度缓冲值        | 默认 0.1℃,防继电器抖动用  |
| P:03 | 校验方式    | n81、081、e81               | P:16 | 湿度缓冲值        | 默认 1RH%, 防继电器抖动用 |
| P:04 | 温度单位    | C:摄氏度; F:华氏度              | P:17 | 日期设置         | 年、月、日            |
| P:05 | DO1 用途  | Ctrl: 控制模式                | P:18 | 时间设置         | 时、分、秒            |
| P:06 | DO2 用途  | Alar: 告警模式                | P:19 | 密码设置         | 0000-9999        |
| P:07 | DO1功能启用 | <b>闪闪闪闪 0</b> 为停用         | P:20 | 记录周期设置       | 单位为分, 1-180 可设   |
| P:08 | DO2功能启用 | 山山山山 1为启用<br>低高低高<br>湿湿温温 | P:21 | Zigbee 网络 ID | Zigbee 型无线组网参数   |
| P:09 | DO1 状态  | ON 为常开 OFF 为常闭            | P:22 | Zigbee 网络频段  |                  |
| P:10 | DO2 状态  | UN NAT, OFF NAM           | P:23 | 蜂鸣器          | ON 为开,OFF 为闭     |
| P:11 | 高温上限值   | 高温告警值或温度上限值               | P:24 | 温度校准         | 手动按键输入温度值        |
| P:12 | 低温下限值   | 低温告警值或温度下限值               | P:25 | 湿度校准         | 手动按键输入湿度值        |
| P:13 | 高湿上限值   | 高湿告警值或湿度上限值               |      |              |                  |

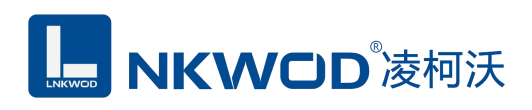

## 第5章 软件操作

本软件为无安装的绿色测试软件,拷贝过来即可使用,软件只对设备产品进行配置和测试,不做其他用途,在使用软件对温湿度变送器进行操作时,请保证模块正常加点并连接好通讯线缆。

#### 5.1 搜索温湿度变送器

打开测试程序,该程序默认"使用网络搜索",点击"搜索控制器"图标,局域网内的所有模块会 展示出设备列表框中,页面会显示设备的参数包括 MAC 地址, IP 地址 (默认出厂 IP 地址为 192.168.1.31),型号,版本号,控制器名字。如下图:

| ModbusRTU                  | ModbusTCP客F          | ⇒端 🧻 创建M    | odbusTCP服务     | 器 □ 使用寄存器读     | 写也遇出 |   |
|----------------------------|----------------------|-------------|----------------|----------------|------|---|
| ◎ 捜索设置×                    |                      |             |                |                | ٩    | Þ |
| ]使用串口搜索                    | り搜索控制器               | 〇 设置参数 道    | 通讯类型 连接模       | 块 ~            |      |   |
| MAC地址<br>36.ff.d9.05.47.43 | IP地址<br>192.168.1.31 | 型号<br>TH70N | 版本号<br>1.0.0.2 | 控制器名字<br>TH70N | 进度   |   |

#### 5.2 设置温湿度变送器

选中温湿度变送器,双击或者点击"设置参数"图标(双击设备列表中的模块会把 IP 地址自动导入"设置网络参数"界面,使用"设置网络参数"界面之前请确保要测试的模块 IP 地址与电脑在同一网段),该模块的默认参数会显示于"设置网络参数"界面中,按需要修改其参数,如下图:

LW TH70N 说明书

| Wodbuskiu        | ModbusTCP客户端  | ( 創建ModbusTCP服务器 □使用寄存器读写 () 退出 |    |
|------------------|---------------|---------------------------------|----|
| 図 捜索设置 ×         |               |                                 | Þ× |
| 使用串口搜索           | ▶ 搜索控制器 💽     | 设置参数 通讯类型 连接模块 🗸                |    |
| MAC地址            | 设置网络参数<br>IP: |                                 | ×  |
| 6.ff.d9.05.47.43 | 19 主参数        |                                 |    |
|                  | 设备名字          | TH70N                           | ]  |
|                  |               | 服务器模式(监听端口填0表示不启用,不能设置为502)     |    |
|                  | 是否启用DHCP      |                                 |    |
|                  | IP地址          | 192.168. 1. 31                  | 1  |
|                  | 之网连双          | 255 255 255 0                   | -  |
|                  | T MITER       | 200.200.0                       | -  |
|                  | 网关            | 192.168. 1. 1                   |    |
|                  | 监听端口          | 0                               | ]  |
|                  |               | 客户端模式(服务器端口埴0表示不启用)             | -  |
|                  | 域名服务器         | 114. 114. 115. 115              | ]  |
|                  | 服务器IP或域名      |                                 | 1  |
|                  | 服务器端口         | 0                               | 7  |
|                  | 密码            | ••••                            | 1  |
|                  | □主动上传         |                                 | 1  |

如果温湿度变送器作为客户端连接到一个服务器,则"服务器IP或域名"和"服务器端口"也要设置,再点击"确定"图标,温湿度变送器会保存新的参数并重启。如下图:

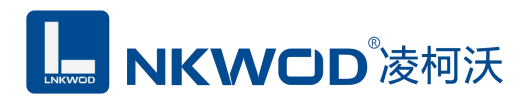

| IO模块测试程序1<br>文件 语言 关于软 | .0.13.0<br>件 | — —                                   | ×     |
|------------------------|--------------|---------------------------------------|-------|
| ModbusRTU              | 🛃 ModbusTCP  | 客户端 📑 创建ModbusTCP服务器 🗌 使用寄存器读写 🛛 🕛 退出 |       |
| ☑ 搜索设置 ×               |              | <                                     | l ⊳ × |
| □使用串口搜索                | り搜索控制器       | ○ 设置参数 通讯类型 连接模块 ∨                    |       |
| MAC地址                  | IP地址         | 设 <u>置</u> 参数                         | ×     |
| 36.ff.d9.05.47.43      | 192.168.1.31 | <b>〕</b> 设置参数成功。                      |       |
| 获取控制器[36.ff.d9.0       | 5.47.43]的主参数 | OK                                    |       |

#### 5.3 测试温湿度变送器

#### 5.3.1 温湿度变送器作为服务器模式

选中要设置的温湿度变送器,点击"Modbus TCP 客户端"图标或者鼠标右键选择"连接模块",如下图:

| <ul> <li>IO模块测试程序1</li> <li>文件 语言 关于软</li> </ul> | .0.13.0<br>件 |          |            |           | >                       |
|--------------------------------------------------|--------------|----------|------------|-----------|-------------------------|
| ModbusRTU                                        | ModbusTCP8F  | 9端 📑 创建M | odbusTCP服务 | 器 一 使用寄存器 | <b>宾 │ ()</b> 退出<br>∢ ♪ |
| 使用串口搜索                                           | り 捜索 控制器     | ○ 设置参数 〕 | 通讯类型 连接模   | 块 ~       | ]                       |
| MAC地址                                            | IP地址         | 型号       | 版本号        | 控制器名字     | 进度                      |
| 36.ff.d9.05.47.43                                | 192.168.1.31 | TH70N    | 1.0.0.2    | TH70N     | 连接模块<br>监听模块            |
|                                                  |              |          |            |           | 升级固件<br>设置密码            |

然后鼠标左键选择"连接模块",如下图:

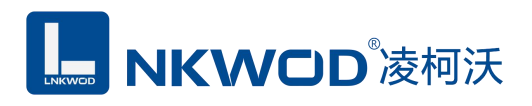

| <ul> <li>□ IO模块测试程序1.0.13.0</li> <li>文件 语言 关于软件</li> </ul> | - |     | ×   |
|------------------------------------------------------------|---|-----|-----|
| 🤎 ModbusRTU 🔜 ModbusTCP客户端 🧻 创建ModbusTCP服务器 🗌 使用寄存器减       | 写 | ①退出 |     |
| ☑ 搜索设置 ▶ 连接:192.168.1.31:502 ×                             |   | ٩   | ⊳ × |
| TCP客户端                                                     |   |     |     |
| 服务器IP 192.168. 1. 31                                       |   |     |     |
| 服务器端口 502                                                  |   |     |     |
|                                                            |   |     |     |
|                                                            |   |     |     |
| 连接                                                         |   |     |     |
| 模块参数                                                       |   |     |     |
| <u> </u> 코弓                                                |   |     |     |
| 版本                                                         |   |     |     |
| 地址 0 设置                                                    |   |     |     |
|                                                            |   |     |     |
| 连接列表                                                       |   |     |     |
|                                                            |   |     |     |
|                                                            |   |     |     |
|                                                            |   |     |     |
| 获取控制器[36.ff.d9.05.47.43]的主参数.                              |   |     |     |

点击"连接"图标,温湿度变送器网络连接建立之后,"连接"按钮会变为"断开"按钮,同时测试界 面左半部分显示为设备的 TCP 客户端参数(IP 地址(默认 192.168.1.31),服务器端口(默认 502)), 模块参数(型号,版本,地址),连接列表会显示所有该局域网的温湿度网络模块。右半边测试软 件会根据产品型号自动显示所对应的测试界面,上半部分显示温湿度、DO 状态和告警状态。下半部 分显示串口配置、告警配置、告警联动配置、DO 配置和杂项配置等设置框,可以根据实际需求进行 相关配置。如下图:

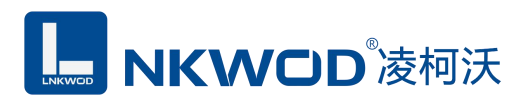

LW TH70N 说明书

| ModhurPTU S ModhurTi |                   |                       |
|----------------------|-------------------|-----------------------|
| Wodbuskio wodbusi    |                   |                       |
| 搜索设置 连接:192.168.1    | 31:502 ×          | 4 Þ                   |
| TCP客户端               | 当前状态              |                       |
| 服务器IP 192.168. 1.31  | 温湿度[15562]        | DO控制状态                |
| 服务器端口 502            | ▲ 温度 31.5 湿度 35.8 | 露点温度 14.6 DO1 002 002 |
|                      | 告警状态              |                       |
| 山助力里连                | 高温 〇 低温 〇 高湿 〇 低温 |                       |
| 断开                   |                   | - 0                   |
|                      |                   |                       |
| 模块参数                 | □ 告啓配置            |                       |
| 型号 TH70N             | 高温告警值             | 60                    |
| 版本 1002              | 低温告警值             | 0                     |
| Http://              | 温度回差              | 0.1                   |
|                      | 高湿告警值             | 92.2                  |
|                      | 低湿告警值             | 0                     |
| 车接列表                 | 湿度回差              | 0.1                   |
| 197.74               | 日 告答联动配置          |                       |
|                      | DO1告警联动           |                       |
| 192.168.1.31:502     | DO2告答联动           |                       |
|                      | 蜂鸣器开关             | True                  |
|                      |                   |                       |
|                      | DOI控制类型           | 空間増出                  |
|                      | DO2控制突空           | た可利山                  |
|                      | DO2党太龄出           |                       |
|                      | 日本価配置             |                       |
|                      | 日期和时间             | 2020-04-14 18:57:58   |
|                      | 密码                | 0                     |
|                      | 显示单位              |                       |
|                      | 记录周期              | 0                     |
|                      | 记录开关              | False                 |

192.168.1.31:502:Wrote Holding Registers:address:220, count:6

#### 5.3.2 温湿度变送器作为客户端模式

温湿度变送器作为客户端连接到一个服务器,需设置"服务器IP或域名"和"服务器端口"参数,例: 服务器IP或域名设为"192.168.1.100",服务器端口设为"8001",再点击"确定"图标,模块会保存新的 参数并重启。如下图:

备注:如果在广域网中使用IO模块,需设置"域名服务器"参数。

LW TH70N 说明书

| Modbus               | RTU 📑 Modbu | isTCP客户端 🚺 创建ModbusTCP服务器 🗌 使用寄存器读写 🛛 🕛 退出 |
|----------------------|-------------|--------------------------------------------|
| ◎ 搜索设设               | 2置网络参数      | × 4 Þ 3                                    |
| 使用串口                 | 主参数         |                                            |
| MAC地址<br>36.ff.d9.05 | 设备名字        | TH70N 度                                    |
|                      |             | 服务器模式(监听端口填0表示不启用,不能设置为502)                |
|                      | 是否启用DHCP    | □启用                                        |
|                      | IP地址        | 192.168. 1. 31                             |
|                      | 子网掩码        | 255. 255. 255. 0                           |
|                      | 网关          | 192.168. 1. 1                              |
|                      | 监听端口        | 0                                          |
|                      |             | 客户端模式(服务器端口埴0表示不启用)                        |
|                      | 域名服务器       | 114. 114. 115. 115                         |
|                      | 服务器IP或域名    | 192.168.1.114                              |
|                      | 服务器端口       | 8001                                       |
|                      | 密码          | ••••                                       |
|                      | 主动上传        | □ 和其他模块联动                                  |

选中要设置的温湿度变送器,点击"创建 Modbus TCP 服务器"图标或者鼠标右键选择"监听模块",如下图:

## **IIII NKWOD**<sup>®</sup>凌柯沃

| <ul> <li>IO模块测试程序1</li> <li>文件 语言 关于软</li> </ul> | .0.13.0<br>件 |            | /           |           | - 🗆 X          |
|--------------------------------------------------|--------------|------------|-------------|-----------|----------------|
| ModbusRTU                                        | ModbusTCP客F  | ▶講 🚺 创建M   | odbusTCP服务器 | 器 □ 使用寄存器 | <b>英写 ○</b> 退出 |
| ◎ 捜索设置×                                          |              |            |             |           | 4 ▷ :          |
| ]使用串口搜索                                          | り捜索控制器       | ○ 设置参数 / 通 | 通讯类型 连接模    | 块 ~       | ·]             |
| MAC地址                                            | IP地址         | 型号         | 版本号         | 控制器名字     | 进度             |
| 36.ff.d9.05.47.43                                | 192.168.1.31 | TH70N      | 1.0.0.2     | TH70N     | 连接模块           |
|                                                  |              |            |             |           | 监听模块           |
|                                                  |              |            |             |           | 升级固件           |

#### 然后鼠标左键选择"监听模块",如下图:

| <ul><li>□ IO模块测试程序1.0.13.0</li><li>文件 语言 关于软件</li></ul> | - |       | ×   |
|---------------------------------------------------------|---|-------|-----|
| 💗 ModbusRTU 🍶 ModbusTCP客户端 🧊 创建ModbusTCP服务器 🗌 使用寄存器     | 蚵 | () 退出 |     |
| ☑ 搜索设置 <sup>①</sup> 监听:8001 ×                           |   | <     | ⊳ × |
| TCP服务器                                                  |   |       |     |
| 监听端口 8001                                               |   |       |     |
| 开始收断                                                    |   |       |     |
|                                                         |   |       |     |
|                                                         |   |       |     |
| 模块参数                                                    |   |       |     |
| 型쿡                                                      |   |       |     |
| 版本                                                      |   |       |     |
| 地址 0 🗘 🖓 设置                                             |   |       |     |
| 连接列表                                                    |   |       |     |
|                                                         |   |       |     |
|                                                         |   |       |     |
|                                                         |   |       |     |
|                                                         |   |       |     |
|                                                         |   |       |     |
|                                                         |   |       |     |
| 监听端口[8001]已关闭                                           |   |       |     |

深圳市华晟联创科技有限公司

联系电话: 0755-81483380 网址: <u>http://www.lnkwod.com</u>

#### LW TH70N 说明书

监听端口输入"8001"(注意:此端口号一定和服务器端口号一致,否则不能通讯),点击"开始 监听"图标,温湿度变送器网络连接建立之后,"开始监听"按钮会变为"结束监听"按钮,同时测试界 面左半部分显示为设备的 TCP 服务器参数(监听端口"8001"),模块参数(型号,版本,地址)。 右半边测试软件会根据产品型号自动显示所对应的测试界面,上半部分显示温湿度、DO 状态和告警 状态。下半部分显示串口配置、告警配置、告警联动配置、DO 配置和杂项配置等设置框,可以根据 实际需求进行相关配置。如下图:

| <ul> <li>IO模块测试程序 1.0.0.7</li> <li>文件 语言 关于软件</li> </ul>     |                                                                                                    | _8    |              | ×  |
|--------------------------------------------------------------|----------------------------------------------------------------------------------------------------|-------|--------------|----|
| ♥ ModbusRTU ● ModbusTCP名     ● 搜索设置   ● 监听:8001 ×     TCP服务器 | 沪端<br>创建ModbusTCP服务器 🗍 🖑 退出                                                                                                    | 回应次初  | d<br>\$2:429 | Þ× |
| 监听端口 8001 •                                                  | □ DI联动DO □ 自动测试DO □ 主动上传                                                                                                    | 1-200 |              |    |
| 结束监听                                                         | 电平型DI(只读,起始地址100) <ul> <li>●</li> <li>●</li> <li>●<th></th><th></th><th></th></li></ul> |       |              |    |
| 模块参数                                                         | 0 0                                                                                                    |       |              |    |
| 型号 N7222<br>版本 1.0.0.10<br>地址 1 + 设置                         | DO(读写,起始地址104)                                                                                                    |       |              |    |
| 连接列表                                                         | DO上电配查(读与,起始地址106) >><br>数值量(配置,起始地址108) >>                                                                                                    |       |              |    |
| 连接<br>192.168.1.30:26550 ⑧                                   |                                                                                                    |       |              |    |
| 客户端[192.168.1.30:26550]已打开                                   |                                                                                                    |       |              |    |

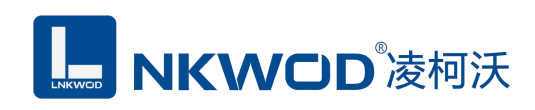

## 第6章 通讯协议及寄存器定义

#### 6.1 通讯协议

遵循标准 MODBUS RTU 协议,协议格式如下:

| 从设备地址 | 功能码  | 数据  | 校验   |
|-------|------|-----|------|
| 1 字节  | 1 字节 | N字节 | 2 字节 |

从设备地址:即 IO 模块的地址,地址可设置;

功能码: 读写 IO 模块 DIO 状态的功能码;

数据: 根据功能码和寄存器个数确定数据的大小;

校验: CRC16 校验, 校验低位在前, 高位在后。

#### 6.1.1 读线圈状态

功能码: 0x01

上位机报文:

| 从设备地址    | 1 字节,内容为 0x00-0xff |
|----------|--------------------|
| 功能码      | 1 字节,内容为 0x01      |
| 起始寄存器地址  | 2字节,高位在前           |
| 寄存器个数    | 2字节,高位在前           |
| CRC16 校验 | 2字节,低位在前           |

IO 模块正常应答报文:

| 从设备地址 | 1 字节,内容为 0x00-0xff           |
|-------|------------------------------|
| 功能码   | 1 字节,内容为 0x01                |
|       | 1字节,从读寄存器个数计算得出:             |
|       | 如果寄存器个数被8整除:                 |
| 字节数   | 字节数 = 寄存器个数/8                |
|       | 如果寄存器个数不能被8整除:               |
|       | 字节数 = 寄存器个数/8+1              |
| 数据    | 每一位表示一路 DIO 的状态,第一个字节的第一位表示起 |

深圳市华晟联创科技有限公司

联系电话: 0755-81483380 网址: http://www.lnkwod.com

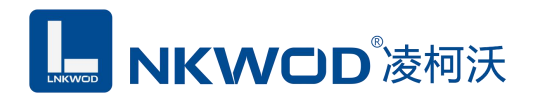

|          | 始寄存器的状态,依次类推 |
|----------|--------------|
| CRC16 校验 | 2字节,低位在前     |

#### IO 模块异常应答报文:

| 从设备地址    | 1字节,内容为0x00-0xff |
|----------|------------------|
| 功能码      | 1字节,内容为0x80+0x01 |
| 数据       | 1字节,错误码,见错误码表    |
| CRC16 校验 | 2字节,低位在前         |

#### 6.1.2 写单个线圈状态

功能码: 0x05

上位机报文:

| 从设备地址    | 1 字节,内容为 0x00-0xff                 |
|----------|------------------------------------|
| 功能码      | 1 字节,内容为 0x05                      |
| 寄存器      | 2字节,高位在前                           |
| 家方哭店     | 2字节,高位在前,写 0x0000表示输出 0,写 0xff00表示 |
| 可行矿但     | 输出 1                               |
| CRC16 校验 | 2字节,低位在前                           |

#### IO 模块正常应答报文:

| 从设备地址    | 1 字节,内容为 0x00-0xff                      |
|----------|-----------------------------------------|
| 功能码      | 1 字节,内容为 0x05                           |
| 寄存器      | 2字节,高位在前                                |
| 寄存器值     | 2 字节,高位在前,回应 0x0000 表示 0,回应 0xff00 表示 1 |
| CRC16 校验 | 2 字节,低位在前                               |

#### IO 模块异常应答报文:

| 从设备地址    | 1 字节,内容为 0x00-0xff |
|----------|--------------------|
| 功能码      | 1 字节,内容为 0x80+0x05 |
| 数据       | 1字节,错误码,见错误码表      |
| CRC16 校验 | 2字节,低位在前           |

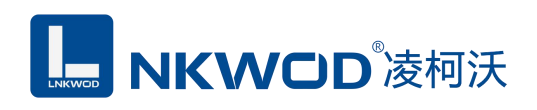

## 6.1.3 写多个线圈状态

功能码: 0x0f

上位机报文:

| 从设备地址    | 1 字节,内容为 0x00-0xff          |
|----------|-----------------------------|
| 功能码      | 1字节,内容为0x0f                 |
| 起始寄存器    | 2字节,高位在前                    |
| 寄存器个数    | 2字节,高位在前                    |
| 字节数      | 1字节,字节数从寄存器个数计算得出:          |
|          | 如果寄存器个数被8整除:                |
|          | 字节数 = 寄存器个数/8               |
|          | 如果寄存器个数不能被8整除:              |
|          | 字节数 = 寄存器个数/8+1             |
| 数据       | 每一位表示一路线圈状态(即是 DO 或其配置),第一个 |
|          | 字节的第一位表示起始寄存器的状态            |
| CRC16 校验 | 2 字节,低位在前                   |

#### IO 模块正常应答报文:

| 从设备地址    | 1字节,内容为0x00-0xff |
|----------|------------------|
| 功能码      | 1字节,内容为0x0f      |
| 起始寄存器    | 2字节,高位在前         |
| 寄存器个数    | 2字节,高位在前         |
| CRC16 校验 | 2字节,低位在前         |

#### IO 模块异常应答报文:

| 从设备地址    | 1字节,内容为0x00-0xff   |
|----------|--------------------|
| 功能码      | 1 字节,内容为 0x80+0x0f |
| 数据       | 1字节,错误码,见错误码表      |
| CRC16 校验 | 2字节,低位在前           |

#### 6.1.4 读保持寄存器

功能码: 0x03

上位机报文:

| 从设备地址 | 1字节,内容为0x00-0xff |
|-------|------------------|
| 功能码   | 1字节,内容为0x03      |

深圳市华晟联创科技有限公司

联系电话: 0755-81483380 网址: <u>http://www.lnkwod.com</u>

| 起始寄存器地址  | 2字节,高位在前 |
|----------|----------|
| 寄存器个数    | 2字节,高位在前 |
| CRC16 校验 | 2字节,低位在前 |

IO 模块正常应答报文:

| 从设备地址    | 1字节,内容为0x00-0xff                  |
|----------|-----------------------------------|
| 功能码      | 1字节,内容为0x03                       |
| 字节数      | 1 字节,即是寄存器个数 x2,因为每个保持寄存器两个字<br>节 |
| 数据       | 各个保持寄存器的值,每个保持寄存器占用2字节,并且<br>高位在前 |
| CRC16 校验 | 2字节,低位在前                          |

IO 模块异常应答报文:

| 从设备地址    | 1字节,内容为0x00-0xff |
|----------|------------------|
| 功能码      | 1字节,内容为0x80+0x03 |
| 数据       | 1字节,错误码,见错误码表    |
| CRC16 校验 | 2字节,低位在前         |

### 6.1.5 写单个保持寄存器

功能码: 0x06

上位机报文:

| 从设备地址    | 1字节,内容为0x00-0xff |
|----------|------------------|
| 功能码      | 1字节,内容为0x06      |
| 寄存器      | 2字节,高位在前         |
| 寄存器值     | 2字节,高位在前         |
| CRC16 校验 | 2字节,低位在前         |

#### IO 模块正常应答报文:

| 从设备地址    | 1字节,内容为0x00-0xff |
|----------|------------------|
| 功能码      | 1 字节,内容为 0x06    |
| 寄存器      | 2字节,高位在前         |
| 寄存器值     | 2字节,高位在前         |
| CRC16 校验 | 2字节,低位在前         |

#### IO 模块异常应答报文:

| 从设备地址    | 1字节,内容为0x00-0xff |
|----------|------------------|
| 功能码      | 1字节,内容为0x80+0x06 |
| 数据       | 1字节,错误码,见错误码表    |
| CRC16 校验 | 2字节,低位在前         |

深圳市华晟联创科技有限公司

联系电话: 0755-81483380 网址: <u>http://www.lnkwod.com</u>

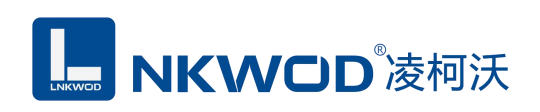

## 6.1.6 写多个保持寄存器

功能码: 0x10

上位机报文:

| 从设备地址    | 1 字节,内容为 0x00-0xff                   |
|----------|--------------------------------------|
| 功能码      | 1 字节,内容为 0x10                        |
| 起始寄存器地址  | 2字节,高位在前                             |
| 寄存器个数    | 2字节,高位在前                             |
| 字节数      | 1 字节,即是寄存器个数 x2,因为每个保持寄存器占用 2<br>个字节 |
| 数据       | 各个保持寄存器的值,每个保持寄存器占用2字节,并且<br>高位在前    |
| CRC16 校验 | 2 字节,低位在前                            |

IO 模块正常应答报文:

| 从设备地址    | 1字节,内容为0x00-0xff |
|----------|------------------|
| 功能码      | 1 字节,内容为 0x10    |
| 起始寄存器地址  | 2字节,高位在前         |
| 寄存器个数    | 2字节,高位在前         |
| CRC16 校验 | 2字节,低位在前         |

IO 模块异常应答报文:

| 从设备地址    | 1字节,内容为0x00-0xff |
|----------|------------------|
| 功能码      | 1字节,内容为0x80+0x10 |
| 数据       | 1字节,错误码,见错误码表    |
| CRC16 校验 | 2字节,低位在前         |

## 6.1.7 错误码表

| 错误码  | 意义                  |
|------|---------------------|
| 0x01 | 无效功能码               |
| 0x02 | 无效寄存器地址             |
| 0x03 | 寄存器值无效              |
| 0x04 | 从机设置错误              |
| 0x05 | ACK,一般用于长时间执行某项任务   |
| 0x06 | 从机忙状态               |
| 0x07 | NEGATIVE ACK        |
| 0x08 | MEMORY PARITY ERROR |

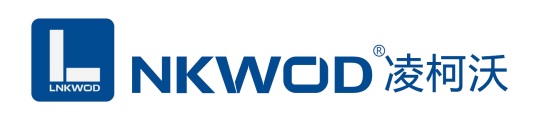

## 6.2 寄存器定义

### 6.2.1 公共寄存器

| 寄存器地址 | 功能         | 种类    | 读写 | 取值范围                                                |
|-------|------------|-------|----|-----------------------------------------------------|
| 0     | 刑号高位       | 保持寄存器 | 口边 |                                                     |
| 1     | 型号低位       | 保持寄存器 | 只遗 |                                                     |
| 2     | 序列号高位      | 保持寄存器 | 只读 |                                                     |
| 3     | 序列号低位      | 保持寄存器 | 只读 |                                                     |
| 4     | 版本高位       | 保持寄存器 | 只读 |                                                     |
| 5     | 版本低位       | 保持寄存器 | 只读 |                                                     |
| 6     | BOOT 版本高位  | 保持寄存器 | 只读 |                                                     |
| 7     | BOOT 版本低位  | 保持寄存器 | 只读 |                                                     |
| 8     | 波特率高位      | 保持寄存器 | 读写 | 300~115200                                          |
| 9     | 波特率低位      | 保持寄存器 | 读写 |                                                     |
| 10    | 地址         | 保持寄存器 | 读写 | 0~255                                               |
| 11    | 型号名字1      | 保持寄存器 | 只读 |                                                     |
| 12    | 型号名字 2     | 保持寄存器 | 只读 |                                                     |
| 13    | 型号名字3      | 保持寄存器 | 只读 |                                                     |
| 14    | 型号名字 4     | 保持寄存器 | 只读 |                                                     |
| 15    | 型号名字 5     | 保持寄存器 | 只读 |                                                     |
| 16    | IO 模块寄存器基址 | 保持寄存器 | 只读 |                                                     |
| 17    | IO 模块寄存器个数 | 保持寄存器 | 只读 |                                                     |
| 18    | IO 模块配置总个数 | 保持寄存器 | 只读 |                                                     |
| 19    | 寄存器个数1     | 保持寄存器 | 只读 | 某种类型的寄存器个数                                          |
| 20    | 寄存器类型1     | 保持寄存器 | 只读 | 类型取值为:0保持寄存器,<br>1线圈寄存器                             |
| 21    | 寄存器属性1     | 保持寄存器 | 只读 | 属性按位表示:1 可读, 2 可<br>写, 3 可配置, 4 电平型 DI,<br>5 脉冲型 DI |
| 22    | 是否浮点数1     | 保持寄存器 | 只读 |                                                     |
|       |            | 保持寄存器 | 只读 |                                                     |
| 22+4N | 寄存器个数 N    | 保持寄存器 | 只读 | 某种类型的寄存器个数                                          |
| 23+4N | 寄存器类型 N    | 保持寄存器 | 只读 | 类型取值为:0保持寄存器,<br>1线圈寄存器                             |
| 24+4N | 寄存器属性N     | 保持寄存器 | 只读 | 属性按位表示:1 可读, 2 可<br>写, 3 可配置, 4 电平型 DI,<br>5 脉冲型 DI |
| 25+4N | 是否浮点数 N    | 保持寄存器 | 只读 |                                                     |

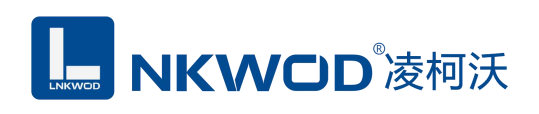

## 6.2.2 TH70N 寄存器

| 寄存器地址 | 功能       | 种类    | 读写状态 | 取值范围                                                                                              |
|-------|----------|-------|------|---------------------------------------------------------------------------------------------------|
| 100   | 温度值      | 保持寄存器 | 只读   | 整数,0.1℃                                                                                           |
| 101   | 湿度值      | 保持寄存器 | 只读   | 正整数, 0.1%RH                                                                                       |
| 102   | 露点温度参考值  | 保持寄存器 | 只读   | 整数,0.1℃                                                                                           |
| 103   | DO1      | 保持寄存器 | 读写   | 正整数,1表示开,0表示关                                                                                     |
| 104   | DO2      | 保持寄存器 | 读写   | 正整数,1表示开,0表示关                                                                                     |
| 105   | 告警状态     | 保持寄存器 | 只读   | 正整数<br>Bit0: 高温告警<br>Bit1: 低温告警<br>Bit2: 高湿告警<br>Bit3: 低湿告警<br>对应 bit 位为 1 告警,0 无告警               |
| 200   | 通讯地址     | 保持寄存器 | 读写   | 取值范围: 1~255                                                                                       |
| 201   | 波特率      | 保持寄存器 | 读写   | 取值范围: 0~7<br>0:1200;<br>1:2400;<br>2:4800;<br>3:9600<br>4:19200<br>5:38400<br>6:57600<br>7:115200 |
| 202   | 校验方式     | 保持寄存器 | 读写   | 取值范围: 0~2<br>0: N 8 1<br>1: O 8 1<br>2: E 8 1                                                     |
| 203   | 显示温度单位   | 保持寄存器 | 读写   | 取值: 0~1<br>0: °C<br>1: °F                                                                         |
| 204   | 高温告警值    | 保持寄存器 | 读写   | 整数,0.1℃                                                                                           |
| 205   | 低温告警值    | 保持寄存器 | 读写   | 整数,0.1℃                                                                                           |
| 206   | 温度缓冲值    | 保持寄存器 | 读写   | 整数, 0.1℃, 取值: 1~250                                                                               |
| 207   | 高湿告警值    | 保持寄存器 | 读写   | 正整数 , 0.1%RH                                                                                      |
| 208   | 低湿告警值    | 保持寄存器 | 读写   | 正整数 , 0.1%RH                                                                                      |
| 209   | 湿度缓冲值    | 保持寄存器 | 读写   | 正整数 , 0.1%RH, 取值:<br>1~250                                                                        |
| 210   | DO1 输出方式 | 保持寄存器 | 读写   | 取值: 0~1, 0: 告警,1: 控制                                                                              |
| 211   | DO2 输出方式 | 保持寄存器 | 读写   | 取值: 0~1, 0: 告警,1: 控制                                                                              |
| 212   | DO1 关联量  | 保持寄存器 | 读写   | Bit0: 高温告警<br>Bit1: 低温告警<br>Bit2: 高湿告警                                                            |

深圳市华晟联创科技有限公司

联系电话: 0755-81483380 网址: <u>http://www.lnkwod.com</u>

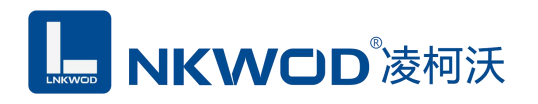

|     |               |       |    | Bit3: 低湿告警           |
|-----|---------------|-------|----|----------------------|
|     |               |       |    | 对应 bit 位为 1 关联, 0 不关 |
|     |               |       |    | 联                    |
|     |               |       |    | Bit0: 高温告警           |
|     |               |       |    | Bit1: 低温告警           |
| 213 | DO2 关联量       | 保持寄存器 | 读写 | Bit2: 高湿告警           |
| 215 | DO2 八巩重       |       |    | Bit3: 低湿告警           |
|     |               |       |    | 对应 bit 位为 1 关联, 0 不关 |
|     |               |       |    | 联                    |
| 214 | DO1 正常状态      | 保持寄存器 | 读写 | 0: 常开 1: 常闭          |
| 215 | DO2 正常状态      | 保持寄存器 | 读写 | 0: 常开 1: 常闭          |
| 216 | 用户密码          | 保持寄存器 | 读写 | 0000~9999            |
| 217 | 存储时间          | 保持寄存器 | 读写 | 1~60000,单位分          |
| 218 | Zigbee PAN ID | 保持寄存器 | 读写 | 1~9999               |
| 219 | Zigbee 频道     | 保持寄存器 | 读写 | 11~26                |
| 220 | 年             | 保持寄存器 | 读写 | 年                    |
| 221 | 月             | 保持寄存器 | 读写 | 月                    |
| 222 | 日             | 保持寄存器 | 读写 | 日                    |
| 223 | 时             | 保持寄存器 | 读写 | 时                    |
| 224 | 分             | 保持寄存器 | 读写 | 分                    |
| 225 | 秒             | 保持寄存器 | 读写 | 秒                    |
| 226 | 温度校准值         | 保持寄存器 | 读写 | 整数,0.1℃,取值:-300~300  |
| 227 | 湿度校准值         | 保持寄存器 | 读写 | 整数, 0.1%RH, 取值:      |
|     |               |       |    | -300~300             |
| 228 | 开关记录          | 保持寄存器 | 读写 | 0: 关1: 开             |
| 229 | 开关蜂鸣          | 保持寄存器 | 读写 | 0: 关 1: 开            |

#### 6.3 协议应用范例

#### 6.3.1 读寄存器命令举例

以下为读取 IO 模块 16 路 DI 的命令举例, 假定 IO 模块的地址为 1, 寄存器起始地址为 400 (十 六进制为 0x190), 个数为 16, 上位机发送的数据如下(十六进制表示):

#### 01 <mark>01 01 90</mark> 00 10 <mark>3c 17</mark>

各项分别表示:

01 IO 模块的地址,1 字节;

01 功能码: 读取线圈状态的功能码;

0190 起始寄存器,即是寄存器 400;

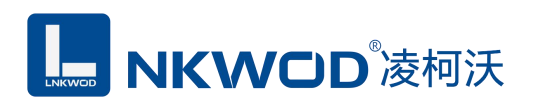

00 10 需要读取的寄存器个数,这里举例为 16 路 DI;

3c17 CRC16 校验,从地址到数据域的校验,计算结果为 0x173c,因为要低在前,所以是 3c17。
 从机应答举例,假定 16 路 DI 状态状态分别: 111100000000000,则回应的数据如下(十六进制表示):

01 01 02 00 0f f9 f8

各项分别表示:

01 IO 模块的地址,1 字节;

01 功能码: 读取线圈状态的功能码;

02 字节数,因为是16个寄存器,所以字节数=寄存器个数/8=2;

00 0f 各个寄存器的值,从低位开始对应的 DI 的第一路;

1918 CRC16 校验,从地址到数据域的校验,计算结果为 0xf8f9,因为要低位在前,所以是 f9f8。

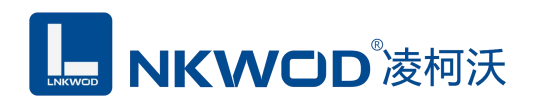

第7章 装箱清单

| 序号 | 名称           | 数量 | 单位 | 备注 |
|----|--------------|----|----|----|
| 1  | 主设备 LW TH70M | 1  | 台  |    |
| 2  | 产品简易说明书      | 1  | 张  |    |
| 3  | 合格证          | 1  | 张  |    |